# Datautväxling lokalt

### Datautläsning lokalt

Uppgifter flyttas mellan datorer via t.ex. USB-minne eller e-post Denna funktion används om du vill utväxla data med en annan PC, där det skall arbetas vidare med aktuella data t.ex:

- När du flyttas data mellan 2 olika datorer som du arbetar på, t.ex. mellan stationär kontorsdator och bärbar dator
- När rådgivare och lantbrukare utväxlar data mellan sig.

När en driftsenhet är utläst kommer den att markeras som utläst. Du kommer också att få besked om detta om du väljer att öppna en utläst driftsenhet.

När driftsenheten läses in igen, upphävs denna "spärr".

# Datautläsning lokalt

Öppna driftsenheter 🍱

Markera en (texten blir blå) eller flera driftsenheter som du vill datautläsa. Genom att hålla ned Ctrl tangenten samtidigt som du klickar på rader, markeras flera driftsenheter.

OBS det går bara att välja flera driftsenheter om dom har gemensamt register

Välj därefter Datautläsning,

lokal och Läs ut data

💡 Driftsenheter Välj driftsenhet 💌 Sök 🔹 Datautläsning 🔻 🔹 Pocket 🔹 Noter 🔻 Sök/välj Skapa/ändra Ansvarig (alla) ¥ Driftsenhet Sök Register Driftsenhet Förnamn Efternamn Kompanjon AA9999 Gemensamt register Samverkan Dem O Demosson AA1234 Dem O Demosson

| 🔹 Välj driftsenhet 🔻 | <ul> <li>Sök</li> </ul> | <ul> <li>Datautläs</li> </ul> | ining | <ul> <li>Pocket</li> </ul> | : 🔹 Noter                 | •         |       |
|----------------------|-------------------------|-------------------------------|-------|----------------------------|---------------------------|-----------|-------|
| Sök/välj Skapa/ändra | ]                       | Lokal                         | •     | Läser u                    | t data                    |           |       |
| Ansvarig (alla)      |                         | Internet                      | • •   | Läs in d                   | lata                      |           |       |
| Driftsenhet          |                         |                               |       | Utkorge                    | en                        |           |       |
| Register             | Kompar                  | njon – V                      | Drift | Uppsätl                    | tning dataut <sup>,</sup> | växling e | rnamn |
| Gemensamt register   | Samver                  | kan                           | AA99  | 999                        | Dem O                     | Dem       | osson |
| •                    |                         |                               | AA12  | 234                        | Dem O                     | Dem       | osson |

Därefter visas en dialog med de driftsenheter som är valda. Samtidigt skapas en kommentar, denna kommentar kan du själv rätta i om du så önskar. Godkänn med OK

*OBS: beroende på antal driftsenheter kan de ta någon tid att läsa ut uppgifterna* 

| 🕴 Läser ut data                                                    |                              | × |
|--------------------------------------------------------------------|------------------------------|---|
| Driftsenheter                                                      | Kommentar                    |   |
| Kompanjonskap: Samverkan<br>Namn Demolunda AB<br>Namn Demolunda AB | Här kan du skriva meddelande |   |
|                                                                    | <u>O</u> K <u>Å</u> ngra     |   |

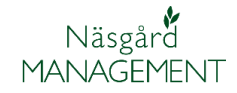

Manual senast ändrad 2011-07-20

När data är utläst kan du hitta filerna i Utkorgen (se nästa avsnitt)

När du sedan öppnar driftsenheten visas följande besked, som visar att data är utläst.

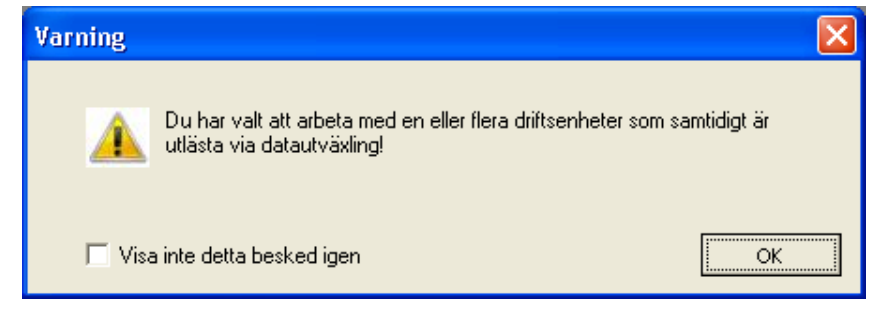

data som samtidigt är utläst?

Är det lämpligt att arbeta med Om du sänt data till din rådgivare eller någon annan skall arbeta med dessa, är det inte lämpligt att du arbetar vidare med samma data. Detta beror på att de ändringar du gör i dina data kommer att skrivas över när du sedan får data i retur och läser in dessa.

> Det är dock inga problem att se på eller skriva ut data under tiden data är utläst

### Utkorgen

Om du vill sända dina data med e-post eller kopiera dom till en CD eller liknande, väljer du Datautläsning, Lokal och Utkorgen

Som standard öppnas utkorgen upp när du gjort en datautläsning

| 🐓 Driftsenheter            |                                   |                          |          |
|----------------------------|-----------------------------------|--------------------------|----------|
| 🔹 Välj driftsenhet 🝷 🔹 Sök | <ul> <li>Datautläsning</li> </ul> | 🔹 Pocket 🔹 Noter 🔻       |          |
| Sök/välj Skapa/ändra       | Lokal 🕨                           | Läser ut data            |          |
| Ansvarig (alla)            | Internet 🕨                        | Läs in data              |          |
| Driftsenhet                |                                   | Utkorgen                 |          |
| Register Kompar            | njon 🛛 🗸 Drift                    | Uppsättning datautväxlin | g ernamn |
| Gemensamt register Samver  | kan AA999                         | 9 Dem O                  | Demosson |
| •                          | AA123                             | Dem O                    | Demosson |

Ta bort

Kommentar

Här kan du skriva meddelande

NC 07 4 FROME STORE WHEN

NS 27-4 första givan utkörd

| Utkorgen innehåller en lista  |
|-------------------------------|
| med utlästa data. Du ser även |
| kommentaren du angett         |
| innan.                        |

Härifrån kan du sända data via e-post, kopiera till CD eller ta bort

#### Sänd data via e-post

Markera raden med de data du vill sända med e-post.

Välj därefter Sänd via e-post OBS. Detta fungerar bara med Microsoft e-post program.

| 2010-03-04   | AA1234                 | NS 27-4 första givan utkörd  |
|--------------|------------------------|------------------------------|
|              |                        |                              |
|              |                        |                              |
| 🐓 Ułkorgen   | <u> </u>               |                              |
| Sänd via e-p | ost 🔹 Kopiera till fil | <ul> <li>Ta bort</li> </ul>  |
| Datum        | Driftsenheter          | Kommentar                    |
| 2011-07-19   | AA1234, AA9999         | Här kan du skriva meddelande |

Kopiera till fil

Driftsenheter

AA1234

AA1234, AA9999

🐓 Utkorgen

Datum

2011-07-19

2010-03-04

Sänd via e-post

Manual senast ändrad 2011-07-20

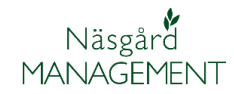

Därefter öppnar ditt e-post program med den aktuella filen bifogad. Du behöver endast ange e-post adressen till den som skall mottaga data

| 😰 Fältd          | ata från l       | Dem O              | Demos     | son - me       | ddelande   |                  |                  |         |
|------------------|------------------|--------------------|-----------|----------------|------------|------------------|------------------|---------|
| E <u>A</u> rkiv  | <u>R</u> edigera | ⊻isa               | Infoga    | Forma <u>t</u> | Verktyg    | Ta <u>b</u> ell  | F <u>ö</u> nster | Hjälp   |
| i 😭 💕            |                  | <mark>a</mark>   4 | 1 🕰 🕻     | ا 🖧 🏷          | X 🖻 🕻      | 5 🗸 🛛            | 9 - (2           | -   🔮   |
| 🖃 Ski <u>c</u> k | a 🛛 🗊 🕶          | 10 8               | / 1 😼     | ፻ ↓            | ا 🖄   🌱    | 🗈 Alt <u>e</u> r | rnativ 🖣         | HTN     |
| 🛄 Frân.          |                  |                    |           |                |            |                  |                  |         |
| 💷 Till           |                  |                    |           |                |            |                  |                  |         |
| 🛄 Kopia          | i                |                    |           |                |            |                  |                  |         |
| Ämne:            |                  | Fältdat            | a från De | m O Demo       | sson       |                  |                  |         |
| Bifoga           |                  | 🕴 <u>Utl</u> a     | äst 2011- | 07-19 08.2     | 4.51.fd (1 | MB)              |                  |         |
| 2 · · · 1        | • • • 2 • •      | · 3 · I            | • 4 • 1   | . 5 . 1 . 6    | · · · 7 ·  | 1 · 8 · 1        | · 9 : • • 1      | 0 • 1 • |
| 1                |                  |                    |           |                |            |                  |                  |         |

## Kopiera fil till CD eller liknande

Markera raden med de data du vill kopiera till en fil. Välj därefter **Kopiera till fil** 

| 😻 Utkorgen                       |                        |                              |
|----------------------------------|------------------------|------------------------------|
| <ul> <li>Sänd via e-p</li> </ul> | ost 🔹 Kopiera till fil | Ta bort                      |
| Datum                            | Driftsenheter          | Kommentar                    |
| 2011-07-19                       | AA1234, AA9999         | Här kan du skriva meddelande |
| 2010-03-04                       | AA1234                 | NS 27-4 första givan utkörd  |
|                                  |                        |                              |

Därefter öppnar en dialog där du kan välja var du vill spara filen. Du kan direkt spara ned den på ett USB-minne, vill du bränna den på en CD skiva får du först spara filen och därefter bränna den därifrån.

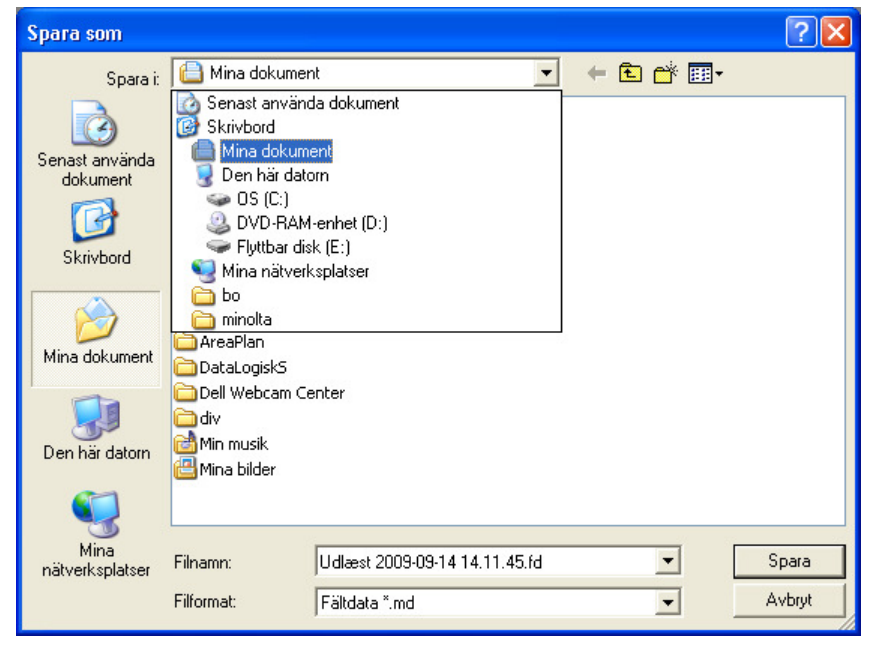

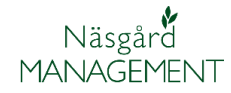

## Ta bort datafiler

Du kan ta bort en rad åt gången.

Markera raden (texten blir blå) och välj därefter **Ta bort** 

| 🕴 Utkorgen                       |                        |                              |
|----------------------------------|------------------------|------------------------------|
| <ul> <li>Sänd via e-p</li> </ul> | ost 🔹 Kopiera till fil | ( Ta bort                    |
| Datum                            | Driftsenheter          | Kommentar                    |
| 2011-07-19                       | AA1234, AA99999        | Här kan du skriva meddelande |
| 2010-03-04                       | AA1234                 | NS 27-4 första givan utkörd  |
|                                  |                        |                              |

Vad tas bort

Det du tar bort här är bara de utlästa datafilerna, det berör naturligtvis inte dina data du har i själva programmet.

## Läs in data

När filen skall läsas in är det enklast att filen sparas ned i den mapp som du angett att filen läses in från. Som standard är detta mappen **Inbox** som finns under Dokument och mappen DataLogiskS innan programmet startas.

När du sedan startar programmet kommer inboxen att visas direkt

Om programmet är öppet skall du välja **datautläsning,** lokalt och Läs in data

| 🗀 DataLogiskS                                 |                                       |         |         |                  |
|-----------------------------------------------|---------------------------------------|---------|---------|------------------|
| Arkiv Redigera Visa Favoriter                 | Verktyg Hjälp                         |         |         | A                |
| Ġ Bakåt 👻 🕥 - 🏂 🔎                             | Sök 🎼 Mappar 🛄 🕇                      |         |         |                  |
| Adress 🛅 C:\Documents and Settings\           | per-olof.klang\Mina dokument\DataLogi | iskS    |         | 💌 🄁 Gå till      |
|                                               | Namn 🔺                                | Storlek | Тур     | Senast ändrad    |
| Fil- och mappaktiviteter 🛛 🕙                  | Archive                               |         | Filmapp | 2010-02-25 19:20 |
|                                               | Backup                                |         | Filmapp | 2010-01-11 09:59 |
| Andra platser 🛛 😵                             | Export                                |         | Filmapp | 2010-02-24 10:02 |
|                                               | 🛅 Inbox                               |         | Filmapp | 2010-02-25 19:20 |
| Information 🛞                                 | Outbox                                |         | Filmapp | 2010-02-28 15:26 |
| DataLogisk5<br>Filmapp                        |                                       |         |         |                  |
| Senast ändrad: den 18 januari<br>2010 - 07:40 |                                       |         |         |                  |

| 🐓 Driftsenheter            |                                   |          |                |        |
|----------------------------|-----------------------------------|----------|----------------|--------|
| 🔹 Välj driftsenhet 👻 🔹 Sök | <ul> <li>Datautläsning</li> </ul> | • Pockel | t 🔹 Noter ୟ    | •      |
| Sök/välj Skapa/ändra       | Lokal 🕨                           | Läser u  | t data         |        |
| Ansvarig (alla)            | Läs in data                       |          |                |        |
| Driftsenhet                | Utkorge                           | en       |                |        |
| Register Kompa             | njon 🛛 🗸 Drift                    | Uppsät   | tning datautvä | áxling |
| Gemensamt register Samver  | 'kan AA99'                        | 99       | Dem O          | Der    |
|                            | AA12                              | 34       | Dem O          | Der    |

Inkorgen visas. Markera raden med den data som du vill läsa in.

Välj därefter Läs in

| 🕴 Inkorg   |                         |                                          |
|------------|-------------------------|------------------------------------------|
| 🔹 Läs in 🌖 | Visa tidigare inlästa 🔲 | 🔹 Sänd via e-post 🔹 Kopiera till fil 🔹 T |
| Datum      | Driftsenheter           | Kommentar                                |
| 2011-07-19 | AA1234, AA9999          | Här kan du skriva meddelande             |
|            |                         |                                          |

Manual senast ändrad 2011-07-20

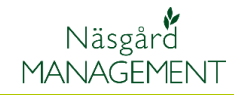

Nu visas de driftsenheter som filen innehåller. Finns det flera kan du genom att sätta markering i kolumnen **Välj** vilken du vill läsa in Välj därefter **Läs in** 

| 🔌 Läs in driftsenheter                             |             |                |           |  |  |  |  |  |  |
|----------------------------------------------------|-------------|----------------|-----------|--|--|--|--|--|--|
| 🔹 Läs in 🔹 Ångra 🔹 Uppdaterar gemensamt register 📃 |             |                |           |  |  |  |  |  |  |
| Välj                                               | Driftsenhet | Namn           | Adress    |  |  |  |  |  |  |
| ▶ 🗹                                                | AA1234      | Dem O Demosson | Demolunda |  |  |  |  |  |  |
|                                                    | AA9999      | Dem O Demosson | Demolunda |  |  |  |  |  |  |

# Placering av filer

Du kan själv välja var filerna för datautväxlingen skall placeras. Välj **Datautväxling,** Lokal och Uppsättning data utväxling

|                      |                         |         |         |       |                           | _ |
|----------------------|-------------------------|---------|---------|-------|---------------------------|---|
| Driftsenheter        |                         |         |         |       |                           |   |
| 🔹 Välj driftsenhet 🔻 | <ul> <li>Sök</li> </ul> | 🔹 Datai | utläsni | ng 🔻  | 🔹 Pocket 🔹 Noter 👻        |   |
| Sök/välj Skapa/ändra |                         | Loka    | al      | •     | Läser ut data             |   |
| Ansvarig (alla)      |                         | Inte    | ernet   | •     | Läs in data               |   |
| Driftsenhet          |                         |         |         |       | Utkorgen                  |   |
| Register             | Kompar                  | njon    | - V   C | Drift | Uppsättning datautväxling | e |
| Gemensamt register   | Samver                  | kan     | A       | A999  | 99 Dem O Der              | n |

Du kan ange en annan sökväg genom att trycka på

...

| ሃ Uppsättning datautväxling 🛛 🔀 |                        |  |  |  |  |  |  |
|---------------------------------|------------------------|--|--|--|--|--|--|
|                                 |                        |  |  |  |  |  |  |
| Inkorg                          | DataLogiskS\Inbox      |  |  |  |  |  |  |
| Utkorgen                        | DataLogiskS\Outbox     |  |  |  |  |  |  |
| Arkiv                           | DataLogiskS\Archive    |  |  |  |  |  |  |
|                                 |                        |  |  |  |  |  |  |
|                                 | []                     |  |  |  |  |  |  |
|                                 | <u>Ok</u> <u>Ångra</u> |  |  |  |  |  |  |